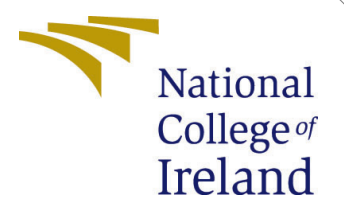

# Configuration Manual

Research Project MSc Cloud Computing

Nitu Kumari Student ID: x21215995

School of Computing National College of Ireland

Supervisor:

Diego Lugones

#### National College of Ireland Project Submission Sheet School of Computing

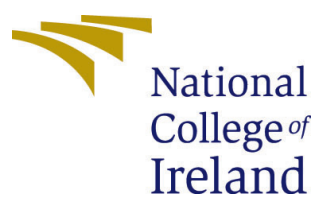

| Student Name:        | Nitu Kumari                                 |
|----------------------|---------------------------------------------|
| Student ID:          | x21215995                                   |
| Programme:           | MSc Cloud Computing                         |
| Year:                | 2023                                        |
| Module:              | Research Project                            |
| Supervisor:          | Diego Lugones                               |
| Submission Due Date: | 14/8/2023                                   |
| Project Title:       | ANALYSIS OF DYNAMIC APPLICATION LOAD BALAN- |
|                      | CING IN KUBERNETES USING CDN                |
| Word Count:          | 546                                         |
| Page Count:          | 9                                           |

I hereby certify that the information contained in this (my submission) is information pertaining to research I conducted for this project. All information other than my own contribution will be fully referenced and listed in the relevant bibliography section at the rear of the project.

<u>ALL</u> internet material must be referenced in the bibliography section. Students are required to use the Referencing Standard specified in the report template. To use other author's written or electronic work is illegal (plagiarism) and may result in disciplinary action.

| Signature: | Nitu Kumari      |
|------------|------------------|
| Date:      | 13th August 2023 |

#### PLEASE READ THE FOLLOWING INSTRUCTIONS AND CHECKLIST:

| Attach a completed copy of this sheet to each project (including multiple copies).        |  |
|-------------------------------------------------------------------------------------------|--|
| Attach a Moodle submission receipt of the online project submission, to                   |  |
| each project (including multiple copies).                                                 |  |
| You must ensure that you retain a HARD COPY of the project, both for                      |  |
| your own reference and in case a project is lost or mislaid. It is not sufficient to keep |  |
| a copy on computer                                                                        |  |

Assignments that are submitted to the Programme Coordinator office must be placed into the assignment box located outside the office.

| Office Use Only                  |  |  |  |  |
|----------------------------------|--|--|--|--|
| Signature:                       |  |  |  |  |
|                                  |  |  |  |  |
| Date:                            |  |  |  |  |
| Penalty Applied (if applicable): |  |  |  |  |

# Configuration Manual

### Nitu Kumari x21215995

# 1 Introduction

This configuration manual details the installation, setup, and deployment of each piece of software, tool, and file needed to put the suggested system into practice.

## 2 Prerequisites

The required software and hardware for implementing this project are listed below.

| Kubernetes Cl    | uster on AWS         |
|------------------|----------------------|
| Machine Type     | t3.medium            |
| Number Of Nodes  | 2                    |
| Operating System | Linux                |
| Total vCPU       | 4                    |
| Total Memory     | 8GB                  |
| Cost             | \$0.0418/hr per node |

Figure 1: AWS EKS cluster details

| Software Prerequisite            | Description                  |
|----------------------------------|------------------------------|
| Amazon Web Services (AWS)        | AWS Services and Resources   |
| Elastic Kubernetes Service (EKS) | Version 1.27                 |
| Content Delivery Network (CDN)   | Amazon CloudFront            |
| Web Application                  | HTML, JavaScript, Frameworks |
| Browser-based VPN                | For data collection          |
| Monitoring                       | AWS Cloudwatch               |

Figure 2: Required Software And Description

# 3 Implementation

### 3.1 Deplying Kubernetes Cluster on Amazon Web Services (AWS)

#### 1. Create an AWS EKS cluster

The AWS EKS cluster is created by using the AWS Management Console Algarni (2021) and specifying the cluster name, region, and other required settings.

2. Configure kubectl to Access the Cluster

By running the below command, the kubectl has been configured with the cluster details *Getting started with Amazon EKS* (Year).

```
C:\Users\nitu1>aws eks update-kubeconfig --name eks-cluster-test
Updated context arn:aws:eks:us-east-2:708645370762:cluster/eks-cluster-test in C:\Users\nitu1\.kube\config
```

Figure 3: Command to configure Kubectl with cluster details

### 3.2 Configurations files

While setting up the EKS cluster, three configuration files are used here, named as Deployment.yaml, Service.yaml, and Ingress.yaml.

#### 3.2.1 Deployment.yaml

This file mainly consists of the configurations about the cluster. It specifies the number of replicas, image name of the container, resource requests, and limits. The code snippet is as shown below:

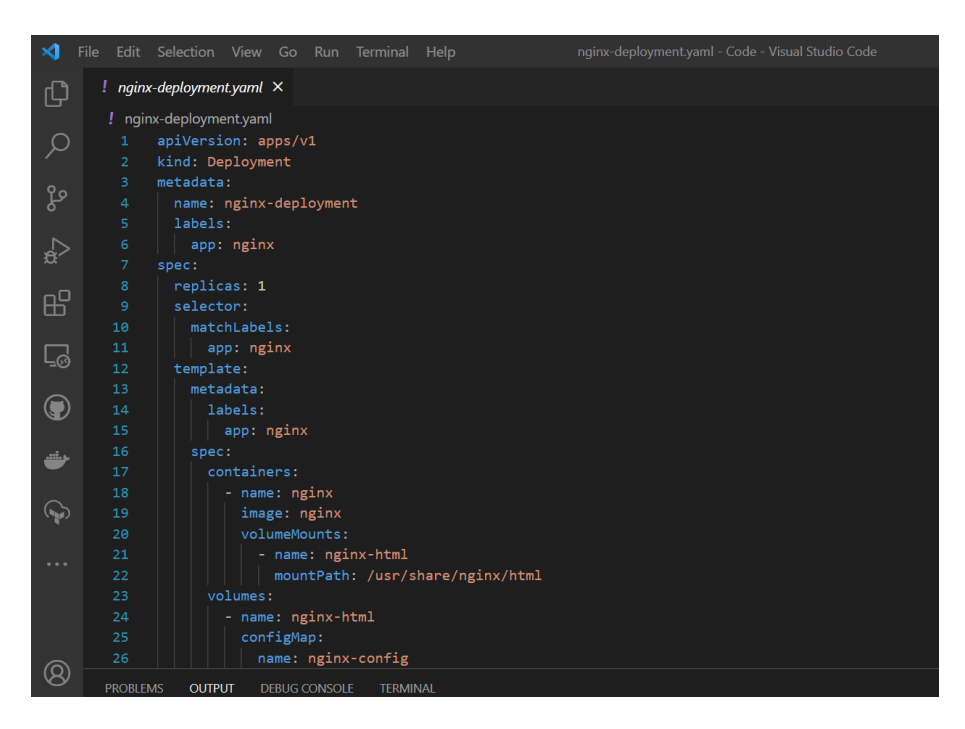

Figure 4: Deployment.yaml configuration file code snippet

#### 3.2.2 Service.yaml

Service resource is defined by Servcie.yaml file. Instead of managing and ,maintaineing each pod's IP ,this file gives an endpoint which can be used by other services and users.

| ∢                            | File Edit | Selection     | View   | Go     |     | nginx-service.yaml - Code - |
|------------------------------|-----------|---------------|--------|--------|-----|-----------------------------|
| ற                            | ! nginx   | -service.yam  | ι×     |        |     |                             |
| _                            | ! ngin    | x-service.yaı | ml     |        |     |                             |
| Q                            | 1         | apiVersi      | on: v1 | L      |     |                             |
|                              | 2         | kind: Se      | rvice  |        |     |                             |
| <u>م</u>                     | 3         | metadata      | •      |        |     |                             |
| 6                            |           | name:         | nginx- | -serv  | ice |                             |
|                              | 5         | labels        | •      |        |     |                             |
| $\langle \mathbf{z} \rangle$ | 6         | app:          | ngin>  | <      |     |                             |
| 2                            | 7         | svc:          | test-  | -ngin  | X   |                             |
| ~_                           | 8         | spec:         |        |        |     |                             |
| Б                            | 9         | select        | or:    |        |     |                             |
|                              | 10        | app:          | ngin>  | <      |     |                             |
|                              | 11        | ports:        |        |        |     |                             |
|                              | 12        | - pr          | otoco] | L: TC  | P   |                             |
|                              | 13        | ро            | rt: 80 | 9      |     |                             |
|                              | 14        | ta            | rgetPo | ort: 8 | 80  |                             |
|                              | 15        |               |        |        |     |                             |

Figure 5: Service.yaml configuration file code snippet

#### 3.2.3 Ingress.yaml

Thus, the configuration file defines the rules that are going to be responsible for routing the traffic and hence balancing the load among the nodes. Annotation is used to specify the two load balancing algorithms - IP Hash and Weighted Round Robin.

| ∢      | File Edit | Selection View Go Run Terminal Help nginx-ingress.yaml - Code - Visua    |
|--------|-----------|--------------------------------------------------------------------------|
| Ch     | ! ngin    | x-ingress.yaml ×                                                         |
|        | ! ngii    | nx-ingress.yaml                                                          |
|        |           | apiVersion: networking.k8s.io/v1                                         |
| $\sim$ |           | kind: Ingress                                                            |
| 0 -    |           | metadata:                                                                |
| ુરુ    |           | name: my-app-ingress                                                     |
|        |           | annotations:                                                             |
| ∽      |           | kubernetes.io/ingress.class: "nginx"                                     |
| 2      |           | <pre>nginx.ingress.kubernetes.io/affinity: "cookie"</pre>                |
| ~0     |           | <pre>nginx.ingress.kubernetes.io/affinity-mode: "persistent"</pre>       |
| Ш      |           | <pre>nginx.ingress.kubernetes.io/upstream-hash-by: "\$remote_addr"</pre> |
|        | 10        | nginx.ingress.kubernetes.io/upstream-hash-by-subset: "ip_hash"           |
|        | 11        | nginx.ingress.kubernetes.io/upstream-weight: "nginx=1"                   |
| -0     | 12        | spec:                                                                    |
|        | 13        | rules:                                                                   |
|        | 14        | - host: nitu.cryptotrendline.com                                         |
|        | 15        | nttp:                                                                    |
| -      | 17        | paths.                                                                   |
|        | 18        | - path. /                                                                |
|        | 19        | backend:                                                                 |
|        | 20        | service:                                                                 |
|        | 21        | name: nginx-service                                                      |
|        | 22        | port:                                                                    |
|        | 23        | number: 80                                                               |
|        |           |                                                                          |
|        |           |                                                                          |

Figure 6: Ingress.yaml configuration file code snippet

# 4 Cluster Information

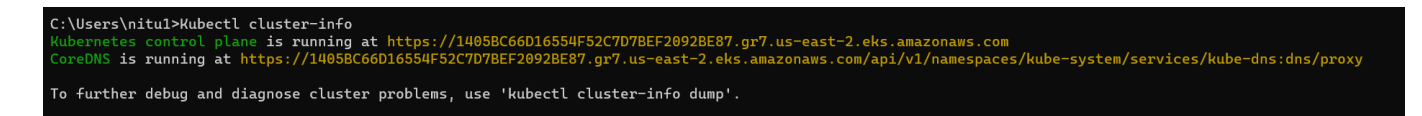

Figure 7: EKS Cluster Information

This command provides information about the Kubernetes control plane, which includes the API server, controller manager, and scheduler. It will also display the cluster's master endpoint's location.

### 5 EKS Nodes

The EKS cluster consists of two nodes. By using the following command, it will display the names and details of the nodes.

| C:\Users\nitu1>kubectl get nodes              |        |               |     |                     |  |  |  |
|-----------------------------------------------|--------|---------------|-----|---------------------|--|--|--|
| NAME                                          | STATUS | ROLES         | AGE | VERSION             |  |  |  |
| ip-192-168-158-48.us-east-2.compute.internal  | Ready  | <none></none> | 10d | v1.27.3-eks-a5565ad |  |  |  |
| ip-192-168-228-183.us-east-2.compute.internal | Ready  | <none></none> | 10d | v1.27.3-eks-a5565ad |  |  |  |

Figure 8: Nodes

And the following command will provide detailed information about the nodes.

| C:\Users\nitu1>kub | ectl describe nodes ip-192-168-158-48.us-ea          | ast-2.compute.internal            |                            |                                         |  |  |  |
|--------------------|------------------------------------------------------|-----------------------------------|----------------------------|-----------------------------------------|--|--|--|
| Name:              | ip-192-168-158-48.us-east-2.compute.inter            | mal                               |                            |                                         |  |  |  |
| Roles:             | <none></none>                                        |                                   |                            |                                         |  |  |  |
| Labels:            | beta.kubernetes.io/arch=amd64                        |                                   |                            |                                         |  |  |  |
|                    | <pre>beta.kubernetes.io/instance-type=t3.mediu</pre> | 100                               |                            |                                         |  |  |  |
|                    | beta.kubernetes.io/os=linux                          |                                   |                            |                                         |  |  |  |
|                    | eks.amazonaws.com/capacityType=ON_DEMAND             |                                   |                            |                                         |  |  |  |
|                    | eks.amazonaws.com/nodegroup=eks-node-grou            | ιp                                |                            |                                         |  |  |  |
|                    | eks.amazonaws.com/nodegroup-image=ami-035            | 54412448ef750df                   |                            |                                         |  |  |  |
|                    | failure-domain.beta.kubernetes.io/region=            | us-east-2                         |                            |                                         |  |  |  |
|                    | failure-domain.beta.kubernetes.io/zone=us            | s-east-2a                         |                            |                                         |  |  |  |
|                    | k8s.io/cloud-provider-aws=670856cea1c099f            | F3ff228dacae479e1c                |                            |                                         |  |  |  |
|                    | kubernetes.io/arch=amd64                             |                                   |                            |                                         |  |  |  |
|                    | kubernetes.io/hostname=ip-192-168-158-48.            | us-east-2.compute.internal        |                            |                                         |  |  |  |
|                    | kubernetes.io/os=linux                               |                                   |                            |                                         |  |  |  |
|                    | node.kubernetes.io/instance-type=t3.mediu            | 1m                                |                            |                                         |  |  |  |
|                    | topology.kubernetes.io/region=us-east-2              |                                   |                            |                                         |  |  |  |
|                    | topology.kubernetes.io/zone=us-east-2a               |                                   |                            |                                         |  |  |  |
| Annotations:       | alpha.kubernetes.io/provided-node-ip: 192            | 2.168.158.48                      |                            |                                         |  |  |  |
|                    | node.alpha.kubernetes.io/ttl: 0                      |                                   |                            |                                         |  |  |  |
|                    | volumes.kubernetes.io/controller-managed-            | -attach-detach: true              |                            |                                         |  |  |  |
| CreationTimestamp: | Wed, 02 Aug 2023 21:23:10 +0530                      |                                   |                            |                                         |  |  |  |
| Taints:            | <none></none>                                        |                                   |                            |                                         |  |  |  |
| Unschedulable:     | false                                                |                                   |                            |                                         |  |  |  |
| Lease:             |                                                      |                                   |                            |                                         |  |  |  |
| HolderIdentity:    | 1p-192-168-158-48.us-east-2.compute.interr           | lal                               |                            |                                         |  |  |  |
| Acquirelime:       | <unset></unset>                                      |                                   |                            |                                         |  |  |  |
| Renewlime:         | Sun, 13 Aug 2023 15:36:30 +0530                      |                                   |                            |                                         |  |  |  |
| Conditions:        | Chatter to add a with a string                       | 1+T                               | D                          | N                                       |  |  |  |
| Туре               | Status LastHeartDeatTime                             | Lastiransitionlime                | Reason                     | Message                                 |  |  |  |
| Memory/Dressure    | False Sup 13 Aug 2023 15:33:27 ±0530                 | Wed 02 Aug 2023 21:23:07 +0530    | VubeletHasSufficientMemory | kubelet has sufficient memory available |  |  |  |
| DiskPressure       | False Sun 13 Aug 2023 15:33:27 +0530                 | Wed 02 Aug 2023 21:23:07 +0530    | KubeletHasNoDiskPressure   | kubelet has no disk pressure            |  |  |  |
| PTDPressure        | False Sun 13 Aug 2023 15:33:27 +0530                 | Wed 02 Aug 2023 21:23:07 +0530    | KubeletHasSufficientPTD    | kubelet has sufficient PTD available    |  |  |  |
| Ready              | True Sun 13 Aug 2023 15:33:27 +0530                  | Wed 02 Aug 2023 21:23:20 +0530    | KubeletReady               | kubelet is posting ready status         |  |  |  |
| Addresses:         | 114C Sall, 15 hag 2025 10155127 (0050                | aca, or may rors referred to solo |                            | habetee 15 posting ready status         |  |  |  |
| InternalIP: 19     | 2.168.158.48                                         |                                   |                            |                                         |  |  |  |
| InternalDNS: in    | -192-168-158-48.us-east-2.compute.internal           |                                   |                            |                                         |  |  |  |
| Hostname: in       | 92-160-168-48 usest-2 compute internal               |                                   |                            |                                         |  |  |  |

Figure 9:

| Command Prompt       | × +           | *                                         |              |            |                 |               |     |
|----------------------|---------------|-------------------------------------------|--------------|------------|-----------------|---------------|-----|
| memory:              | 3943368       | Ki                                        |              |            |                 |               |     |
| nods:                | 17            |                                           |              |            |                 |               |     |
| Allocatable:         |               |                                           |              |            |                 |               |     |
| cour:                | 1930m         |                                           |              |            |                 |               |     |
| ophomonal-stonage:   | 192/1226      | ורסק                                      |              |            |                 |               |     |
| bugopagos=1Gi        | 024220        | 1924                                      |              |            |                 |               |     |
| hugepages 101.       | 0             |                                           |              |            |                 |               |     |
| magepages-zhi.       | 0             | <i>V</i> :                                |              |            |                 |               |     |
| memory:              | 3300300       | R1                                        |              |            |                 |               |     |
| pous:                | 1/            |                                           |              |            |                 |               |     |
| System Into:         |               |                                           |              |            |                 |               |     |
| Machine ID:          |               | ec212+d9d021dca1+0138597ebd36ccc          |              |            |                 |               |     |
| System UUID:         |               | ec212+d9-d021-dca1-+013-8597ebd36ccc      |              |            |                 |               |     |
| Boot ID:             |               | 8e4680cc-3099-4433-a20b-6229e5+1b2c1      |              |            |                 |               |     |
| Kernel Version:      |               | 5.10.184-175.749.amzn2.x86_64             |              |            |                 |               |     |
| OS Image:            |               | Amazon Linux 2                            |              |            |                 |               |     |
| Operating System:    |               | Linux                                     |              |            |                 |               |     |
| Architecture:        |               | amd64                                     |              |            |                 |               |     |
| Container Runtime    | Version:      | containerd://1.6.19                       |              |            |                 |               |     |
| Kubelet Version:     |               | v1.27.3-eks-a5565ad                       |              |            |                 |               |     |
| Kube-Proxy Version   |               | v1.27.3-eks-a5565ad                       |              |            |                 |               |     |
| ProviderID:          |               | aws:///us-east-2a/i-03cca039797099894     |              |            |                 |               |     |
| Non-terminated Pods: |               | (4 in total)                              |              |            |                 |               |     |
| Namespace            |               | Name                                      | CPU Requests | CPU Limits | Memory Requests | Memory Limits | Age |
|                      |               |                                           |              |            |                 |               |     |
| default              |               | ingress-nginx-controller-5fcb5746fc-rt752 | 100m (5%)    | 0 (0%)     | 90Mi (2%)       | 0 (0%)        | 10d |
| default              |               | nginx-deployment-565f469466-tgwhn         | 0 (0%)       | 0 (0%)     | 0 (0%)          | 0 (0%)        | 10d |
| kube-system          |               | aws-node-59ptc                            | 25m (1%)     | 0 (0%)     | 0 (0%)          | 0 (0%)        | 10d |
| kube-system          |               | kube-proxy-gzd2k                          | 100m (5%)    | 0 (0%)     | 0 (0%)          | 0 (0%)        | 10d |
| Allocated resources: |               |                                           |              |            |                 |               |     |
| (Total limits may    | be over 1     | 00 percent, i.e., overcommitted.)         |              |            |                 |               |     |
| Resource             | Requests      | Limits                                    |              |            |                 |               |     |
|                      |               |                                           |              |            |                 |               |     |
| сри                  | 225m (11      | %) 0 (0%)                                 |              |            |                 |               |     |
| memory               | 90Mi (2%      | ) 0 (0%)                                  |              |            |                 |               |     |
| ephemeral-storage    | 0 (0%)        | 0 (0%)                                    |              |            |                 |               |     |
| hugepages-1Gi        | 0 (0%)        | 0 (0%)                                    |              |            |                 |               |     |
| hugepages-2Mi        | 0 (0%)        | 0 (0%)                                    |              |            |                 |               |     |
| Events:              | <none></none> |                                           |              |            |                 |               |     |

Figure 10:

# 6 WebApplication

The web application is written in HTML and JavaScript. The frontend of the web application displays the user's IP address when attempting to access the webpage.

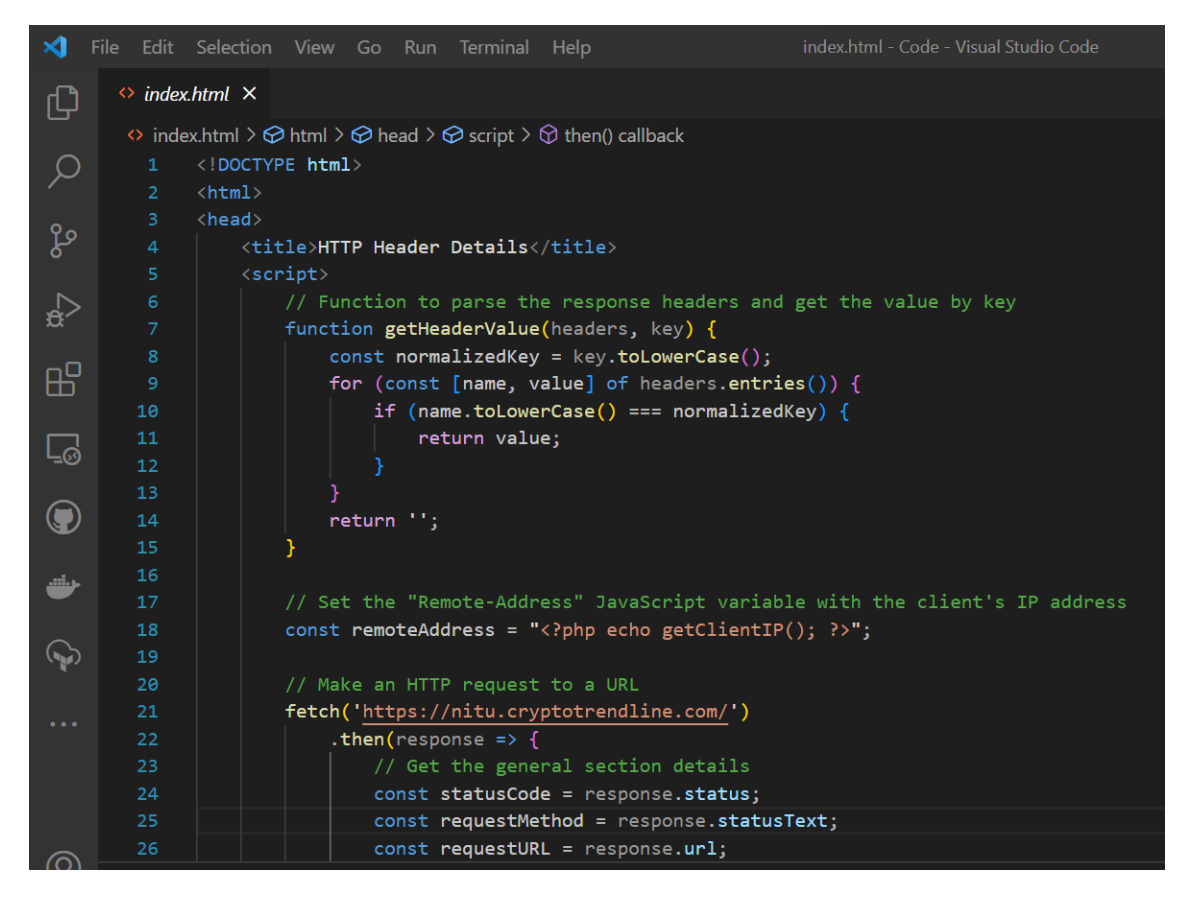

Figure 11: WebApplication code Snippet

By using the below link , we bapplication can be accessed. https://nitu.cryptotrendline.com/

### 6.1 Setting Up WebApplication

A browser-based VPN was utilized to generate IP addresses from different locations. Subsequently, the web page will showcase the IP address of the user endeavoring to access the web application.

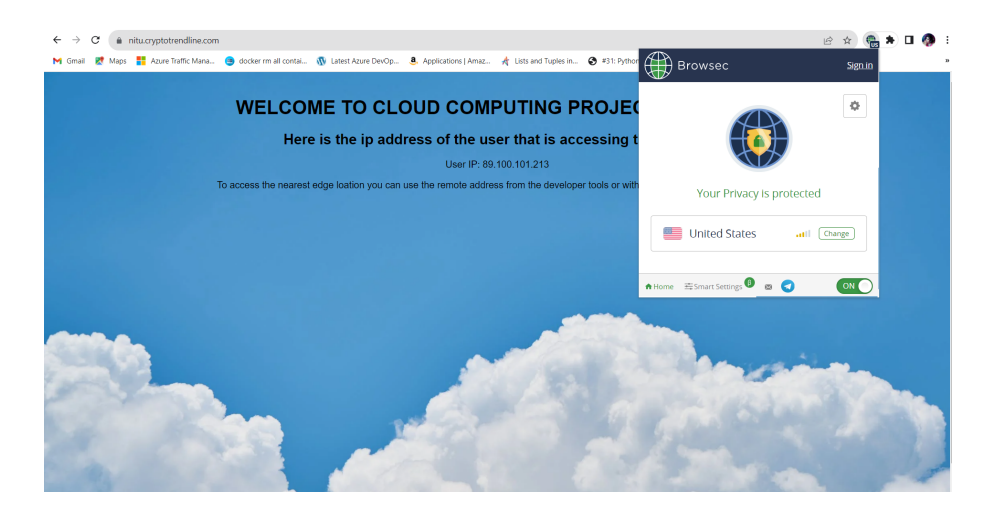

Figure 12: WebApplication

# 7 Observation

### 7.1 Initial Observation

The first experiment generated from East Region of the United States. The response time 222 milliseconds during this initial access was recorded.

| Elements C                               | Console  | Source   | s Network         | >>         | 8 53     | 🗖 1 🔅           | $: \times$ |
|------------------------------------------|----------|----------|-------------------|------------|----------|-----------------|------------|
| <ul> <li>● Ø ▼ Q □</li> <li>±</li> </ul> | Preserve | log 🗌 🗌  | ) Disable cach    | e No thr   | ottling  | (î <sup>b</sup> | \$         |
| Filter                                   |          | nvert 🗌  | Hide data UR      | Ls         |          |                 |            |
| All Fetch/XHR JS CSS I                   | mg Med   | lia Font | Doc WS W          | Vasm Ma    | nifest O | ther            |            |
| □ Has blocked cookies □                  | Blocked  | Requests | s 🗌 3rd-part      | y requests | 5        |                 |            |
| 200 ms 400 ms                            | 600 m    | s 8      | 100 ms 100        | 00 ms      | 1200 ms  | 1400 ms         | 1600 n     |
| Name                                     | Status   | Туре     | Initiator         | Size       | Time     | Waterfall       |            |
| nitu.cryptotrendline.com                 | 304      | docu     | Other             | 265 B      | 222 ms   | 4               |            |
| mexels-photo-531767.j                    | 200      | webp     | (index)           | (me        | 0 ms     |                 |            |
| ?format=json                             | 200      | xhr      | <u>(index):42</u> | 222 B      | 159 ms   |                 |            |

Figure 13: Response Time when WebApplication Accessed for the first time from US-East-2 Region

### 7.2 Second Observation

The Content Delivery Network (CDN) is utilized in Experiment 2. To optimize content delivery and reduce latency, Kubernetes was integrated with a content delivery network (CDN) with a Load Balancing algorithm. IPhash and Weighted Round Robin are used alongside AWS CloudFront. The impact of CDN integration on response times and system performance as a whole was investigated. Observed response time is 154 ms.

| Elements C                 | Console    | Source   | s Network         | >>       | 8 53     | 📮 1 🔅     | : ×        |  |
|----------------------------|------------|----------|-------------------|----------|----------|-----------|------------|--|
| ◉ ⊘   ▼ ९   □              | Preserve   | log 🗌 🗌  | Disable cache     | No thr   | ottling  | ▼ (î°) ↓  | <b>(</b> ) |  |
| $\overline{\uparrow}$      |            |          |                   |          |          |           |            |  |
| Filter                     |            | nvert 🗌  | Hide data URI     | S        |          |           |            |  |
| All Fetch/XHR JS CSS I     | mg Med     | lia Font | Doc WS W          | asm Ma   | nifest O | ther      |            |  |
| □ Has blocked cookies □    | Blocked    | Requests | s 🗌 3rd-party     | requests | 5        |           |            |  |
| 200 ms 400 ms              | 600 ms 800 |          | 00 ms 1000 ms     |          | 1200 ms  | 1400 ms   | 1600 n     |  |
|                            |            |          |                   |          |          |           |            |  |
|                            |            |          |                   |          |          |           |            |  |
| Name                       | Status     | Туре     | Initiator Size Ti |          | Time     | Waterfall |            |  |
| 🗐 nitu.cryptotrendline.com | 304        | docu     | Other             | 267 B    | 154 ms   |           |            |  |
| pexels-photo-531767.j      | 200        | webp     | (index)           | (me      | 0 ms     |           |            |  |
| □ ?format=json             | 200        | xhr      | <u>(index):42</u> | 222 B    | 170 ms   |           |            |  |
|                            |            |          |                   |          |          |           |            |  |
|                            |            |          |                   |          |          |           |            |  |
|                            |            |          |                   |          |          |           |            |  |
|                            |            |          |                   |          |          |           |            |  |

Figure 14: Response Time WebApplication Accessed for the second time from US-East-2 Region

### 7.3 Observation on AWS Cloudwatch

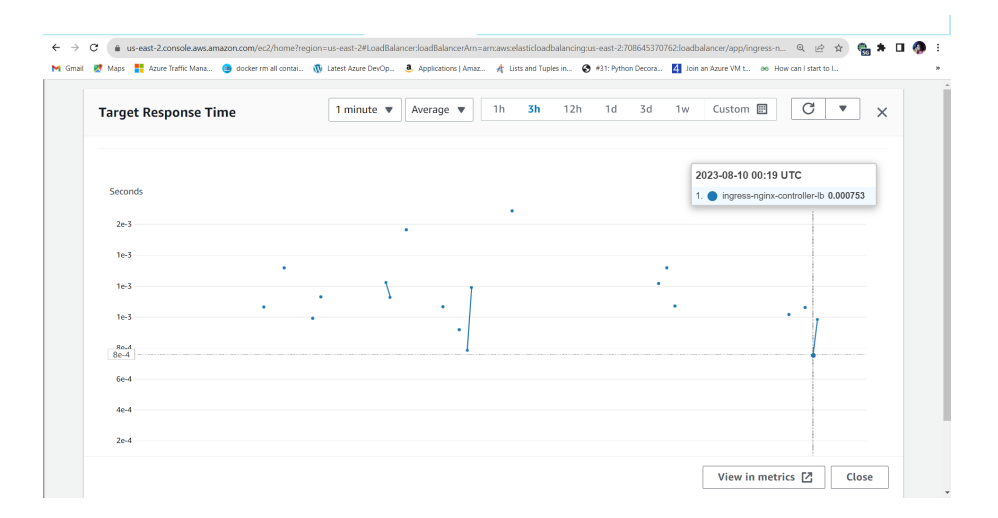

Figure 15: Target Response Time of Application Load Balancer Captured on CloudWatch

| d a        | us-east-2.console.aws.an  | nazon.com/ec2/home?reg | ion=us-east-2#LoadBala | ancer.loadBalancerAm=ar | n:aws:elasticloadbalancing:us-+ | ast-2:708645370  | 762:loadbalancer/ | app/ingress-n | . Q 🖻 🛊            | e 🔺 🛙 | - 🦚 |
|------------|---------------------------|------------------------|------------------------|-------------------------|---------------------------------|------------------|-------------------|---------------|--------------------|-------|-----|
| iail 🐹 Map | is 🚦 Azure Traffic Mana   | docker rm all contai   | 🚯 Latest Azure DevOp   | a. Applications   Amaz  | 🥀 Lists and Tuples in 🔞 🖲       | 1: Python Decora | 4 Join an Azure   | VM t an Ho    | w can I start to I |       |     |
|            |                           |                        |                        |                         |                                 |                  |                   |               |                    |       |     |
|            |                           |                        |                        |                         |                                 |                  |                   |               |                    |       |     |
| Request    | ts                        |                        |                        |                         | 1 minute 🔻 Sum 🕈                | 1h 3h            | 12h 1d            | 3d 1w         | Custom 🗄           | C 🔹   | ×   |
|            |                           |                        |                        |                         |                                 |                  |                   |               |                    |       |     |
|            |                           |                        |                        |                         |                                 |                  |                   |               |                    |       |     |
| Count      |                           |                        |                        |                         |                                 |                  |                   |               |                    |       |     |
| 20         |                           |                        |                        |                         |                                 |                  |                   |               |                    |       |     |
|            |                           |                        |                        |                         |                                 |                  |                   |               |                    |       |     |
| 15         |                           |                        |                        |                         |                                 |                  |                   |               |                    |       |     |
|            |                           |                        |                        |                         |                                 |                  |                   |               |                    |       |     |
| 10         |                           |                        |                        |                         |                                 |                  |                   |               |                    |       |     |
|            |                           |                        |                        |                         |                                 |                  |                   |               |                    |       |     |
| 5          |                           |                        |                        |                         |                                 |                  |                   |               |                    |       |     |
|            |                           |                        |                        |                         | ٨٠٨                             |                  |                   |               |                    |       |     |
| • <u> </u> | //                        | <u> </u>               | $\Lambda$              |                         | /V~\/                           |                  | /_/               | A             |                    |       |     |
| In C       | gress-nginx-controller-lb | 243 09.00              | 02.15                  | va:so 09.45             | 10:00                           | 10:15            | 10.30             | PUTRO .       | 11000              | 103   |     |
|            |                           |                        |                        |                         |                                 |                  |                   |               |                    |       |     |
|            |                           |                        |                        |                         |                                 |                  |                   |               | View in metrics    | Close |     |

Figure 16: Number of Requests Captured on Application Load Balancer in CloudWatch

# References

Algarni, B. A. M. (2021). Managing deployed containerized web application on aws using eks on aws fargate. https://www.rit.edu/ischoolprojects/sites/rit. edu.ischoolprojects/files/document\_library/Bashair\_Algarni\_Capstone\_ finalReport.pdf.

Getting started with Amazon EKS (Year). URL: https://docs.aws.amazon.com/eks/latest/userguide/getting-started.html